## INSTRUCTIVO CONSULTA ELECTRÓNICA EN LA PÁGINA DE LA RAMA - TRIBUNAL SUPERIOR DEL DISTRITO JUDICIAL DE ARAUCA

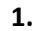

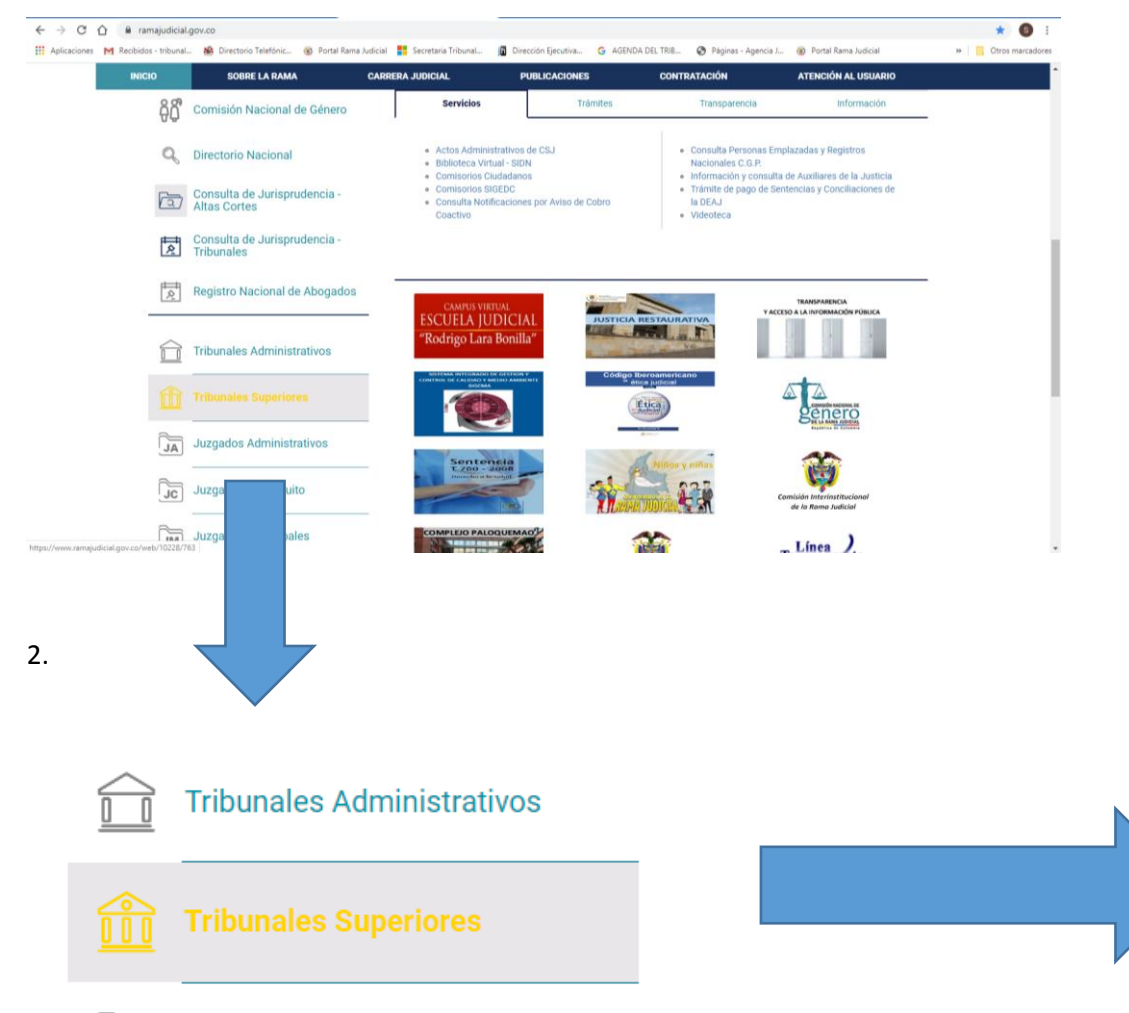

- 1. INGRESAR A: www.ramajudicial.gov.co
- 2. Buscar en la parte izquierda de la pantalla Tribunales Superiores.
- 3. Seleccionar Arauca, Arauca y luego la pestaña Tribunal Superior de Arauca.
- 4. En la pestaña de Inicio se encuentra la Opción de Estados, Edictos, Traslados y fijaciones de lista, ingresamos y buscamos el estado que se necesita.
- 5. Seleccionamos el número del estado y genera un PDF con el estado del día y para ver el auto del estado se selecciona en contenido la palabra VER.
- 6. Pdf Estado Electrónico.

3.

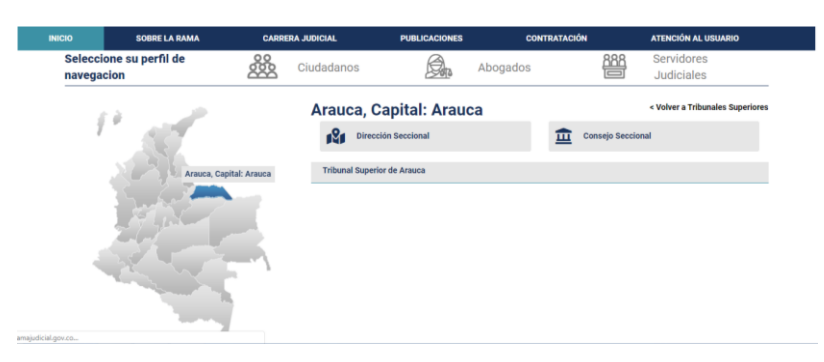

## INICIO INFORMACIÓN GENERAL Ver mas INICIO

| Avisos a las comunidades                                  |
|-----------------------------------------------------------|
| Audiencias iniciales, pruebas, alegatos y funcionamientos |
| Boletines                                                 |
| Consulta de notificaciones electrónicas                   |
| Cronograma de Audiencias                                  |
| Edictos                                                   |
| Estados                                                   |
| Fijaciones                                                |
| Histórico Procesal                                        |
| Procesos a despacho                                       |
| Relatoría                                                 |
| Traslados                                                 |

CONTACTENOS

5.

## ESTADOS LABORAL 2020 ESTADOS CIVIL 2020 ESTADOS FAMILIA 2020 ESTADOS PENAL 2020

## ESTADOS ELECTRÓNICOS FEBRERO AÑO 2020

| NUMERO DE ESTADO | FECHA DE ESTADO | CONTENIDO |
|------------------|-----------------|-----------|
|                  |                 |           |
|                  |                 |           |

ESTADOS ELECTRÓNICOS ENERO AÑO 2020

| NUMERO DE ESTADO | FECHA DE ESTADO | CONTENIDO |
|------------------|-----------------|-----------|
| 010              | 31-01-2020      | VER       |
| 009              | 30-01-2020      | VER       |
| 008              | 27-01-2020      | VER       |
| 007              | 24-01-2020      | VER       |
| 006              | 21-01-2020      | VER       |
| 005              | 17-01-2020      | VER       |
| 004              | 16-01-2020      | VER       |
| 003              | 15-01-2020      | VER       |
| 002              | 14-01-2020      | VER       |
| 001              | 13-01-2020      | VER       |

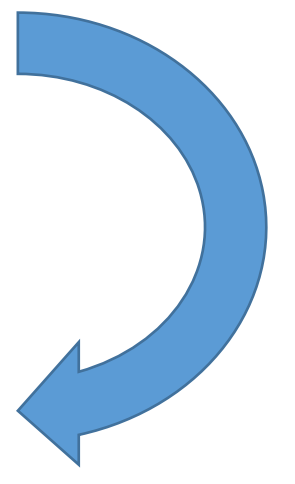

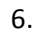

| Libe | stod y Ordes                   |                        | Secretaria General                 |                          |                  |      |       |                  |
|------|--------------------------------|------------------------|------------------------------------|--------------------------|------------------|------|-------|------------------|
|      |                                |                        | ESTADO                             | LABORAL                  |                  | No.  |       | 10               |
|      | RADICACIÓN                     | PROCESO /<br>ASUNTO    | DEMANDANTE                         | DEMANDADO                | PECHA AUTO       | CDO. | FOLIO | MAGISTRAD        |
| 1    | 81-001-31-05-001-2014-00230-01 | GROENASIEG<br>LAEKORAL | JUNUE ANTONIO RAMÍREZ CARDOZA      | SUTRABARO R.A.B. V OTROS | 36/101/20200     | 1    | 21    | NATURE CONCIL    |
| 2    | 81-001-01-05-001-2012-00224-01 | GRDINARD<br>LAROEML    | JAVIER LEBARDO PONA RAMBRED.       | ENGLAR DIP               | 36/01/2020       | 1    | 21    | manths remained  |
| 8    | 81-001-01-001-2012-00068-02    | GREIBNARD<br>LADOBAL   | ALFONSIO ELECTIP VALIMENAMA POSETA | BANCO POPULAR            | mi/o1/anan       | 1    |       | METERAL LANGE A  |
|      |                                |                        |                                    |                          |                  |      |       |                  |
|      |                                |                        |                                    |                          |                  |      |       |                  |
|      |                                |                        |                                    |                          |                  |      |       |                  |
|      |                                | 11                     | . /                                | Fijade boy               | 31 de enero de 3 | 020  |       | n les 08/00 a.m. |